## **HUMAN RESOURCES**

# Table of Contents

| Important Deadline Dates                                                                       | 1  |
|------------------------------------------------------------------------------------------------|----|
| Leave Correction Batch Information                                                             | 1  |
| Items to Check Before Entering Corrections                                                     | 2  |
| Leave Correction Entries                                                                       | 3  |
| Previous Fiscal Year Corrections                                                               | 4  |
| Entering Leave Corrections                                                                     | 6  |
| Form Functions                                                                                 | 7  |
| Correction Examples                                                                            | 12 |
| Leave Audit Report Example with Adjustments                                                    | 14 |
| Leave Balances Report Example with Comments                                                    | 14 |
| Leave Corrections Form Error Messages                                                          | 15 |
| Validation Error Messages                                                                      | 15 |
| Import Error Messages                                                                          | 16 |
| Leave Reports                                                                                  | 18 |
| Leave Correction Report                                                                        | 18 |
| Leave Balances Report                                                                          | 18 |
| Leave Audit Report                                                                             | 19 |
| All Leave Taken in Current and Previous FY (CSU ID/HR#)                                        | 20 |
| Individual Costing Detail Report – TimeClock Plus                                              | 21 |
| Import File Layout                                                                             | 22 |
| Monthly Email Reminder – Leave Corrections, Leave Taken Summary, Special Earnings<br>Deadlines | 24 |

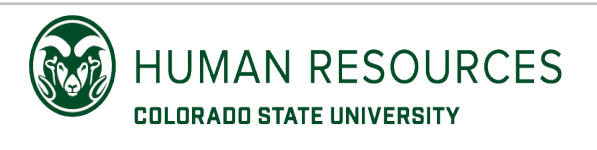

# **Important Deadline Dates**

## Salaried:

- Employees can enter/update time and leave entries in TimeClock Plus (TCP) thru the 5<sup>th</sup> of the following month
  - (March time and leave can be entered/updated thru **April 5**<sup>th</sup>)
- Supervisors/Managers can enter/update/approve time and leave entries for their employees thru the **10<sup>th</sup> of the following month** 
  - (March time and leave can be updated and approved by the supervisor thru April 10<sup>th</sup>)
- Approved leave in TCP is updated in Oracle on the **14<sup>th</sup> of the following month** 
  - (Approved leave for March will be imported into Oracle on April 14<sup>th</sup>)
- New Leave Correction batches will be available on the 15<sup>th</sup>
  - (March Leave Correction batches will be available on April 15<sup>th</sup>)
- Leave Correction batches are imported into Oracle on the 14<sup>th</sup> of each month for the previous month
  - (March Leave Correction batches will be updated in Oracle on April 14<sup>th</sup>)

## **Bi-Weekly:**

- Approved time and leave entries in TCP are imported into Oracle on Tuesday following the pay period end-date
  - (Pay period ends 27-JAN-2023 time and leave imported into Oracle on 31-JAN-2023)

# **Leave Correction Batch Information**

- Leave Correction batches will include both Salaried and Bi-Weekly leave corrections
- Leave corrections will be entered per day. Users will need to enter each day that has a leave correction with the number of hours per day
- Leave corrections do not update or affect payroll processing. A correction for a missed sick leave entry for an hourly employee will not pay the employee for sick leave when entered in the Leave Correction batch. A Complete Payroll report would need to be sent to Payroll for payment
- Current Leave Correction batch can include leave corrections for the previous month and previous fiscal years
  - (The March 2023 Leave Correction batch can accept leave correction entries for February 2023 and dates prior to February 2023)

- The following leave types can be entered in the Leave Correction batch
  - Administrative Leave
  - Annual Leave
  - Bereavement Leave
  - FMLA
  - Jury Duty
  - Parental Leave
  - Sick Leave
  - State Classified (SC) Paid FML
    - > The <u>import file specifications</u> identify the specific leave types per employee group

HR Operations Resources will move leave balances when someone moves from one leave eligible employee group to another leave eligible employee group. These leave balance transfers require a lag time to ensure all leave has transferred from TimeClock Plus. Please do not use Leave Correction batch entries to transfer leave balances to an employee's new assignment.

Leave Correction batches will be available from the 15<sup>th</sup> of the current month through the 14<sup>th</sup> of the following month. Leave Correction batches will be processed on the 14<sup>th</sup> of each month. If the 14<sup>th</sup> falls on a weekend or holiday, the batch must be validated by the previous working day for it to be processed over the weekend. Employees subscribed to the HRMS Users or the HRMS Leave listserv will receive an email notification each month that identifies the deadlines for the Leave Corrections, Leave Taken Summary and Special Earnings batches. An example of the <u>email notification</u> is included at the end of this document.

A Leave Correction batch that is not validated prior to the 14<sup>th</sup> deadline will not be processed. If a Leave Correction batch is not processed, you will need to add the entries from the unprocessed batch into the next available batch. You can contact <u>HR IS@mail.colostate.edu</u> to remove the unprocessed batch once the entries have been updated in the current month batch.

# **Items to Check Before Entering Corrections**

- Verify leave recorded in TimeClock Plus and Oracle before making correction entries
- Check balances to ensure employee has a positive balance before entering corrections
- The Leave Audit Report in Oracle will show the individual dates of Annual leave and Sick leave that an employee has taken along with any adjustments that have been made
- The **Leave Balance Report** in Oracle will summarize the Annual leave and Sick leave hours earned and the hours taken per month along with the overall balance for the fiscal year

- Entries that are approved on **Individual Hours** in TimeClock Plus are uploaded into Oracle. Check **Individual Hours** to verify if the leave type was entered and approved and the number of hours that were entered
- The All Leave Taken in Current and Previous FY (CSU ID/HR#) report in Oracle will show all leave types that have been imported into Oracle (Military Leave, FMLA, Jury Duty etc.)
- The **Individual Costing Detail** report in TimeClock Plus under Period Reports -> Project will show leave entries on Individual Hours. This report can be filtered by employee and specific job code

**Request Manager** in TimeClock Plus will show employee Annual and Sick leave requests. When a Pending request has been approved on Request Manager, the leave entry will be added to **Individual Hours**. Entries that are still showing as Pending on Request Manager **\*may**\* have been entered and approved by a supervisor on Individual Hours for the employee. Before creating a leave correction entry for a Pending request on Request Manager – **check Individual Hours** to see if the entry was entered and approved. Check the **Leave Audit Report** in Oracle to see if the pending request has been updated in Oracle or if a correction entry has been processed.

# **Leave Correction Entries**

## Leave Taken entries:

- Leave entries would be entered in a Leave Correction batch when the employee did not record their leave in TCP or when a supervisor did not approve the entry in TCP prior to the deadline
  - Example: Employee forgot to enter an Annual Leave request in TCP
    - > Create a correction entry for FAP or SC AL Taken in the Leave Correction batch
  - Example: Supervisor did not approve employee Annual Leave Request prior to the deadline
     Create a correction entry for FAP or SC SL Taken in the Leave Correction batch

## **Reducing Leave that was Taken:**

- Removing or reducing leave that was entered in error or removing leave that was not taken as expected
  - **Example:** Employee entered 8 hours of annual leave but only took 5 hours of leave
    - Create an FAP or SC AL Taken entry for negative -3 hours to reduce 8 hours to 5 hours taken
      Example: Employee entered 2 days of leave and changed the hours in TCP to 24 hours per day. The
  - Example: Employee entered 3 days of leave and changed the hours in TCP to 24 hours per day. The Leave Audit Report in Oracle shows that a total of 72 hours were taken for the 3 days entered
    - To change the 24 hours per day to 8 hours per day, create an entry for -16 hours for each day.
       24 hours minus 16 hours would leave the employee with 8 hours of leave taken per day

## **Replacing one Leave Type for another Leave Type:**

- Changing one leave type for another leave type
  - Example: Employee entered 8 hours of Sick Leave and meant to enter 8 hours of Annual Leave
    - > Create one entry of FAP or SC AL Taken for 8 hours
    - Create one entry of FAP or SC SL Taken with -8 hours to remove the original entry of 8 hours of Sick Leave
  - **Example:** Sick Leave and FMLA entries were added for 8 hours each day for one week. The department should have entered SC Paid FML instead of Sick Leave and FMLA
    - Create 5 entries of -8 hours per day of SC SL Taken to reduce the SL entered
    - Create 5 entries of -8 hours per day of FMLA to reduce the FMLA entered
    - Create 5 entries of 8 hours per day of SC Paid FML

## Example: Hourly Sick Leave Entered on Wrong Assignment:

• Sick Leave was entered for an hourly employee with the incorrect leave project selected

- The Leave\Assignment 03 project should have been selected for the sick leave entry
- The pay period has already been processed and the employee was paid for sick leave under the wrong assignment with the incorrect account number and possibly the incorrect rate of pay
  - Verify the <u>Items to Check Before Making Corrections</u> (listed above)
  - A payment reversal is needed to move the payment processed under the wrong assignment (assignment 01 in the example) to the correct assignment.
    - Submit a Complete Payroll report to <u>HR\_Payroll@mail.colostate.edu</u> identifying the entry that needs to be reversed and the assignment number the sick leave should be applied to (assignment 03 in our example).
  - A correction entry would need to be entered in the Leave Correction batch
    - > The department with Assignment 01 would need to create a leave correction with a negative amount to remove the sick leave
    - The department with Assignment 03 would need to create a leave correction entry to add the sick leave to assignment 03
    - \*\*The department who entered the sick leave on the wrong assignment (assignment 03 department) needs to contact the department (assignment 01 department) to have them enter a negative entry in the Leave Correction batch

# **Previous Fiscal Year Corrections**

Previous fiscal year corrections can be entered in any batch at any time. The correction batch of 28-FEB-2023 can contain entries for January 2023 and any dates within the current fiscal year and any previous fiscal year.

Fiscal year leave balances are updated during the accruals process. Correction entries for previous fiscal years will be updated in Oracle on the 14<sup>th</sup> of each month when the Leave Correction batches are processed. The employee's fiscal year starting balance will be updated during the accruals processing at the end of the month.

• **Example:** The 28-FEB-2023 Leave Correction batch contains a previous fiscal year correction for January 2022. The correction entry will be updated in Oracle on the 14<sup>th</sup> of March 2023. The employee's fiscal year balances will be updated during the March 2023 month end processing which occurs on April 1<sup>st</sup>. Employee balances will not reflect the previous fiscal year correction until the month end accrual process occurs at the beginning of the following month.

# **Entering Leave Corrections**

From the Navigator menu, select the Leave Corrections option to open the Leave Correction form.

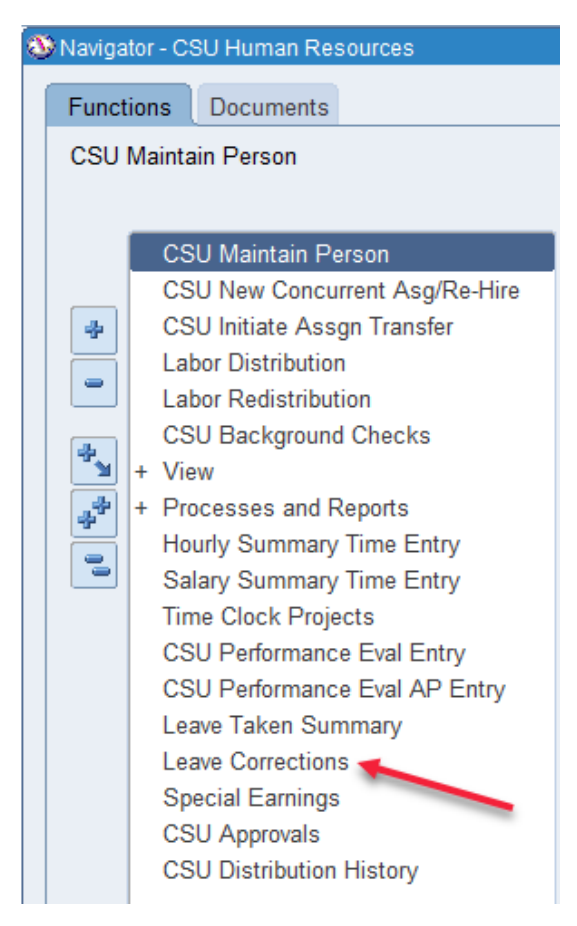

If you have access to only one department, the Leave Corrections form will be displayed. If you have access to multiple departments, select the correct department Leave-corrections-DD-MMM-YYYY batch to open the Leave Corrections form.

Leave correction entries can be entered for all employees (bi-weekly and monthly) who have an active assignment in the **Department** displayed at the top of the form. Leave corrections need to be processed before an assignment is terminated. Terminated assignments will not appear in the correction batch.

| 0 | cs | U Leave Corrections    |             |                      |                    |          |                  |           | _ 🗆 🗙  |
|---|----|------------------------|-------------|----------------------|--------------------|----------|------------------|-----------|--------|
|   | D  | ept: VP Human Resource | es          | Batch: Leave-correct | ctions-28-FEB-2023 | oort     | Duplicate        | View All  | Lines  |
|   | on | O Hours O St           | ame<br>atus | Total Hours :        | 0                  | (        | <u>V</u> alidate | Messa     | ges )  |
|   |    | Employee Name          | Asg. No.    | Assignment Info      | Element Name       | Hours    | Absence Date     | Cmt       | Status |
|   |    |                        | •           |                      |                    |          | ]                |           |        |
|   |    |                        |             |                      |                    |          | ]                |           |        |
|   |    |                        |             |                      |                    |          |                  |           |        |
|   |    |                        |             |                      |                    |          | <u></u>          |           |        |
|   |    |                        |             |                      |                    |          |                  |           |        |
|   |    |                        |             |                      |                    |          |                  |           |        |
|   |    |                        |             |                      |                    | <u> </u> |                  |           |        |
| 1 |    |                        |             |                      |                    |          |                  |           |        |
|   |    |                        |             |                      |                    |          | <u> </u>         |           |        |
|   |    |                        |             |                      |                    |          | <u> </u>         |           |        |
|   |    |                        |             |                      |                    |          | 1                |           |        |
|   |    |                        |             |                      |                    |          | ]                |           |        |
| J | U  |                        |             |                      |                    |          |                  |           |        |
|   |    |                        |             |                      |                    |          | Empl             | Balance F | Rpt    |

## **Form Functions**

### Sort By:

| C | CSU Leave           | Corrections        |                                        |          |                                      |                  |        |                  | _          |        |
|---|---------------------|--------------------|----------------------------------------|----------|--------------------------------------|------------------|--------|------------------|------------|--------|
|   | Dept: Ta            | lent Develo        | pment                                  |          | Batch: Leave-correct                 | ions-28-FEB-2023 | Import | Duplicate        | View All L | ines   |
|   | Sort By: ○ /<br>○ ŀ | ssianment<br>Iours | <ul> <li>Nam</li> <li>Statu</li> </ul> | ie<br>IS | Status: Unprocessed<br>Total Hours : | 0                |        | <u>V</u> alidate | Messag     | es     |
| 1 | Emp                 | loyee Name         | •                                      | Asg. No. | Assignment Info                      | Element Name     | Hours  | Absence Date     | e Cmt S    | Status |
|   |                     |                    |                                        |          |                                      |                  |        |                  |            |        |
|   | - n                 |                    |                                        |          |                                      |                  |        |                  |            |        |
|   | Ĭ                   |                    |                                        |          |                                      |                  |        |                  |            |        |

- Assignment sort lines in the batch by assignment number
- Hours sort lines in the batch by the number of hours entered
- Name sort by employee last name (default)
- Status sort by the status of the lines in the batch
  - The status column will show E for errors, U for unprocessed lines, and V if the line has been validated. Sorting the lines in the batch by Status will group errors and unprocessed lines together at the top of the form

## **HUMAN RESOURCES**

| tch: Leave-corrections-28-FEB-2023 | Import                                                                                          | Duplicate                                | View All Lines                                                                                                   |
|------------------------------------|-------------------------------------------------------------------------------------------------|------------------------------------------|----------------------------------------------------------------------------------------------------|
| tus: Unprocessed                   |                                                                                                 |                                          |                                                                                                    |
| al Hours : 0                       |                                                                                                 | Validate                                 | Messages                                                                                                    |
| ignment Info Element Name          | Hours                                                                                           | Absence Date                             | Cmt Status                                                                                                    |
|                                    |                                                                                                 |                                          |                                                                                                    |
|                                    |                                                                                                 |                                          |                                                                                                    |
|                                    |                                                                                                 | 1                                        | í 💳 í                                                                                                    |
| ato<br>ato<br>aiç                  | ch: Leave-corrections-28-FEB-2023<br>us: Unprocessed<br>I Hours : 0<br>gnment Info Element Name | ch: Leave-corrections-28-FEB-2023 Import | ch: Leave-corrections-28-FEB-2023<br>us: Unprocessed<br>Hours : 0<br>gnment Info Element Name Hours Absence Date |

Batch: Identifies the month corrections can be entered

 Corrections for January 2023 and previous months can be entered in the 28-FEB-2023 Leave Corrections batch

Status: Identifies the batch as being Unprocessed, Validated or contains Errors

- The batch needs to have a Status of Valid before the 14<sup>th</sup> of the month to be processed
- **Total Hours:** Total sum of the hours entered for all lines in the batch. Sum the **Hours** column and enter this number in the **Total Hours** field before validating the batch. Subtract negative hours if entered in the batch. A negative amount can be entered in the **Total Hours** field if the total hours entered in the batch is a negative number.

| CSU Leave Corrections                                                       |                         |                 |        |                  | _ 🗆 🛛          |
|-----------------------------------------------------------------------------|-------------------------|-----------------|--------|------------------|----------------|
| Dept: Talent Development                                                    | Batch: Leave-correction | ons-28-FEB-2023 | Import | Duplicate        | View All Lines |
| Sort By: OAssignment OName Status: Unproces<br>OHours OStatus Total Hours : |                         | 0               |        | <u>V</u> alidate | Messages       |
| Employee Name Asg. No.                                                      | Assignment Info         | Element Name    | Hours  | Absence Date     | e Cmt Status   |
|                                                                             |                         |                 |        |                  |                |
|                                                                             |                         |                 |        |                  |                |
|                                                                             |                         |                 |        |                  |                |

**Import:** Allows you to import corrections via a comma delimited (csv) file

- **Duplicate:** Allows duplication of entries in the batch. A correction entry can be duplicated to save time entering multiple entries for one employee. Enter one line of Annual Leave for example with 8 hours and then click the 'Duplicate' button multiple times to create additional lines of the same element and hours. The **Absence Date** and Comments (**Cmt**) fields are not duplicated and will need to be updated individually.
- **View All Lines:** Allows you to see all lines entered for an employee and the number of accrued hours available. Need to save the entries on the form before clicking the 'View All Lines' button.
- Validate: Click the 'Validate' button to validate the batch. You can validate the batch multiple times if additional entries are added or corrections are made after the batch has been validated.

Messages: Click the 'Messages' button to show error messages

To enter corrections, enter the employee's last name or part of the last name in the **Employee Name** field and press the 'Tab' key. Select the employee from the list that appears. Multiple entries will appear if the employee has more than one assignment. Pay special attention to the assignment numbers to ensure that you select the correct assignment.

| CSU Leave Corrections    |                                      |        |              |                |
|--------------------------|--------------------------------------|--------|--------------|----------------|
| Dept: Talent Development | Batch: Leave-corrections-28-FEB-2023 | Import | Duplicate    | View All Lines |
| Sort By: Assignment Name | Status: Unprocessed                  |        | Validato     | Massagas       |
|                          | Total Hours : 0                      | (      | validate     | Messages       |
| Employee Name Asg. No.   | Assignment Info Element Name         | Hours  | Absence Date | e Cmt Status   |
|                          |                                      |        |              |                |
|                          |                                      |        |              |                |
|                          |                                      |        |              |                |

Below, the employee with an assignment ending in 64 and the employee with an assignment ending in 663 have two active assignments.

|                                                                                                    | 844-2 | Stu Researcher        |
|----------------------------------------------------------------------------------------------------|-------|-----------------------|
| The second second second second second second second second second second second second second second second se | 64-5  | Program Aide          |
| No. of the second second second second second second second second second second second second second second se | 64-6  | Research Associate II |
| the second second second second second second second second second second second second second second second s  | 663-3 | Graduate Assistant    |
|                                                                                                    | 663-5 | Stu Researcher        |
|                                                                                                    | 723-4 | Stu Researcher        |

In the **Element Name** field, click the List of Values (LOV) ellipsis button to choose the appropriate element from the list. The list of available elements is dependent upon the employee group of the assignment selected.

| Assignment Info       | Element Name | Hours    | Absence Date | Cmt | Status |
|-----------------------|--------------|----------|--------------|-----|--------|
| Prof/Indiv Contrib II |              |          |              |     | ]      |
|                       |              |          |              |     | ]      |
|                       |              | <b>\</b> |              |     |        |

•

Below is a list of element entries available for an Administrative Professional

| Assignment Info       | Element Name                                                                                                    | Hours | Absence Date | Cmt            | Status |   |
|-----------------------|----------------------------------------------------------------------------------------------------|-------|--------------|----------------|--------|---|
| Prof/Indiv Contrib II |                                                                                                    |       |              |                |        |   |
|                       | Element List                                                                                                    |       |              |                |        | × |
|                       | Find % Element ACA FMLA Leave ACA Military Leave Administrative Leave Bereavement Leave FAP AL Taken FAP Parental Leave FAP SL Taken Jury Duty |       |              |                |        |   |
|                       |                                                                                                    | Eind  | <u>O</u> K   | <u>C</u> ancel |        |   |

Enter the number of leave hours in the **Hours** field. To reduce leave that was entered in error or was not taken as expected, enter a negative number of hours (i.e. **-3**).

Enter the date of the leave correction in the **Absence Date** field.

The **Cmt** (Comment) field allows you to enter comments that will appear on the **Leave Corrections Report** that is created when you validate the batch and the **Leave Audit** and **Leave Balance** reports.

When all entries are entered, sum the hours in the **Hours** column and enter the total in the **Total Hours** field.

Click the 'Validate' button to validate the batch.

If your batch fails to validate, refer to the <u>Validation Error Messages</u> section.

When your batch successfully validates, the **Leave Corrections Report** will be displayed. You may print or save this report as needed.

| HRMSR325                                                                                                    |                                                                            | Colorado State University<br>Human Resources Management System<br>Leave Corrections Report |                 |                     |                      | PAGE 1<br>2023 04:19 pm |  |
|----------------------------------------------------------------------------------------------------|----------------------------------------------------------------------------|--------------------------------------------------------------------------------------------|-----------------|---------------------|----------------------|-------------------------|--|
| Organization: Campus Recreation                                                                                      | Organization: Campus Recreation Type/Period: Leave-corrections-31-JAN-2023 |                                                                                            |                 |                     |                      |                         |  |
| Employee Name                                                                                                    | Assignment                                                                 | Element Name                                                                               | Hours           | Absence Date        | Last Updated By/Date |                         |  |
|                                                                                                    | 72-3                                                                       | FAP AL Taken                                                                               | -5              | 12-NOV-2022         | KIGUY                | 10-MAR-23               |  |
| Employee entered 8 hours of A                                                                                        | L Taken on 1                                                               | 0/12/22 but only took 3 hours                                                              | Reducing 81     | nours to 3 hours.   |                      |                         |  |
|                                                                                                    | 72-3                                                                       | FAP AL Taken                                                                               | 5               | 12-NOV-2022         | KIGUY                | 10-MAR-23               |  |
| Reversing entry that was create                                                                                      | d for 11/12/2                                                              | 2. Entered -5 hours for 11/12                                                              | /22 and it shou | ld have been for 10 | /12/22               |                         |  |
|                                                                                                    | 72-3                                                                       | FAP AL Taken                                                                               | -5              | 12-OCT-2022         | KIGUY                | 10-MAR-23               |  |
| Entered -5 hours for 11/12/22 and it should have been for 10/12/22. Reducing AL taken for 10/12/22 with correct date |                                                                            |                                                                                            |                 |                     |                      |                         |  |

The Leave Corrections Report provides a summary of the entries included in the batch along with the NetID of the individual who entered the correction and the date the correction was entered in the batch.

The **Last Update By** column will show "IMPORT" for entries that were imported via a csv file and the 'Import' button on the Leave Corrections form.

# **Correction Examples**

Employee entered an Annual Leave Request in TimeClock Plus for 8 hours for 12-OCT-2022. The entry was approved in TCP and updated in Oracle.

Employee notified the supervisor that they only took 3 hours of annual leave on 12-OCT-2022.

A correction entry needs to be entered to remove or reduce 5 hours of annual leave to show that the employee only took 3 hours of leave on 12-OCT-2022.

When the correction entry was added to the Leave Corrections batch, it was entered as a reduction of hours for 12-**NOV**-2022 by mistake instead of 12-**OCT**-2022 as shown below in the entry outlined in red. The comment indicates that they were adjusting the entry for 12-**OCT**-2022 but the **Absence Date** shows that 12-**NOV**-2022 was entered instead.

| HRMSR325                                                                                                    | 1               | Colorado State Univers<br>Human Resources Manageme<br>Leave Corrections Rep | ity<br>nt System<br>ort |                     | 03/10/2     | PAGE 1<br>023 04:19 pm |
|----------------------------------------------------------------------------------------------------|-----------------|-----------------------------------------------------------------------------|-------------------------|---------------------|-------------|------------------------|
| Organization: Campus Recreation Type/Period: Leave-corrections-31-JAN-2023                                      |                 |                                                                             |                         |                     |             |                        |
| Employee Name                                                                                                   | Assignment      | Element Name                                                                | Hours                   | Absence Date        | Last Upda   | ted By/Date            |
|                                                                                                    | 72-3            | FAP AL Taken                                                                | -5                      | 12-NOV-2022         | KIGUY       | 10-MAR-23              |
| Employee entered 8 hours of A                                                                                   | L Taken on 1    | 0/12/22 but only took 3 hours                                               | Reducing 8 h            | ours to 3 hours.    |             |                        |
| the second second second second second second second second second second second second second second second se | 72-3            | FAP AL Taken                                                                | 5                       | 12-NOV-2022         | KIGUY       | 10-MAR-23              |
| Reversing entry that was created for 11/12/22. Entered -5 hours for 11/12/22 and it should have been for 10/1   |                 |                                                                             |                         |                     |             |                        |
| The second second                                                                                               | 72-3            | FAP AL Taken                                                                | -5                      | 12-OCT-2022         | KIGUY       | 10-MAR-23              |
| Entered -5 hours for 11/12/22 a                                                                                 | and it should h | ave been for 10/12/22. Reduc                                                | ing AL taken f          | or 10/12/22 with co | orrect date |                        |

Two correction entries are needed to reduce the number of hours for 12-OCT-2022 and to reverse the reduction that was entered in error for 12-NOV-2022.

- To reduce 5 hours for the correct date, create an entry of -5 hours for 12-OCT-2022
  - Entry outlined in red will reduce the 8 hours to 3 hours for the correct date

| HRMSR325                        | 03/10/2        | PAGE 1<br>2023 04:19 pm       |                 |                     |             |             |
|---------------------------------|----------------|-------------------------------|-----------------|---------------------|-------------|-------------|
| Organization: Campus Recreation |                | Type/Period:                  | Leave-correct   | ions-31-JAN-2023    |             |             |
| Employee Name                   | Assignment     | Element Name                  | Hours           | Absence Date        | Last Upda   | ted By/Date |
| The second second second        | 72-3           | FAP AL Taken                  | -5              | 12-NOV-2022         | KIGUY       | 10-MAR-23   |
| Employee entered 8 hours of A   | L Taken on 1   | 0/12/22 but only took 3 hours | s. Reducing 8 h | nours to 3 hours.   |             |             |
|                                 | 72-3           | FAP AL Taken                  | 5               | 12-NOV-2022         | KIGUY       | 10-MAR-23   |
| Reversing entry that was create | d for 11/12/2  | 2. Entered -5 hours for 11/12 | /22 and it shou | ld have been for 10 | /12/22      |             |
|                                 | 72-3           | FAP AL Taken                  | -5              | 12-OCT-2022         | KIGUY       | 10-MAR-23   |
| Entered -5 hours for 11/12/22 a | nd it should h | ave been for 10/12/22. Redu   | cing AL taken f | for 10/12/22 with c | orrect date |             |

- To correct the reduction of 5 hours for 12-NOV-2022 that was entered in error, create an entry of 5 hours of annual leave taken (FAP AL Taken in example below) for 12-NOV-2022.
  - The entry highlighted below will reverse the -5 hours entered for 12-NOV-2022. The combination
    of the first two entries below will equate to 0 hours taken on 12-NOV-2022.

| HRMSR325                        |                 | 03/10/2                       | PAGE 1<br>023 04:19 pm |                     |             |             |
|---------------------------------|-----------------|-------------------------------|------------------------|---------------------|-------------|-------------|
| Organization: Campus Recreation |                 | Type/Period:                  | Leave-correction       | ons-31-JAN-2023     |             |             |
| Employee Name                   | Assignment      | Element Name                  | Hours                  | Absence Date        | Last Upda   | ted By/Date |
| the second second               | 72-3            | FAP AL Taken                  | -5                     | 12-NOV-2022         | KIGUY       | 10-MAR-23   |
| Employee entered 8 hours of A   | L Taken on 1    | 0/12/22 but only took 3 hours | s. Reducing 8 h        | ours to 3 hours.    |             |             |
|                                 | 72-3            | FAP AL Taken                  | 5                      | 12-NOV-2022         | KIGUY       | 10-MAR-23   |
| Reversing entry that was create | ed for 11/12/2  | 2. Entered -5 hours for 11/12 | /22 and it should      | d have been for 10  | /12/22      |             |
|                                 | 72-3            | FAP AL Taken                  | -5                     | 12-OCT-2022         | KIGUY       | 10-MAR-23   |
| Entered -5 hours for 11/12/22 a | and it should h | nave been for 10/12/22. Redu  | cing AL taken fo       | or 10/12/22 with co | prrect date |             |

13 | Page

## Leave Audit Report Example with Adjustments Before After

| Date        | Entry    |          | Hours | Reason | Date        | Entry  | Н          | ours | Reason                                                                                                    |
|-------------|----------|----------|-------|--------|-------------|--------|------------|------|----------------------------------------------------------------------------------------------------|
| 31 Aug 202  | 2 Earned |          | 8.00  |        | 31 Aug 2022 | Earned |            | 8.00 |                                                                                                    |
| 30 Sep 2022 | 2 Earned |          | 16.00 |        | 30 Sep 2022 | Earned | 1          | 6.00 |                                                                                                    |
| 2 Oct 2022  | 2 Taken  |          | 8.00  |        | 12 Oct 2022 | Taken  | -5         | 5.00 | Entered -5 hours for 11/12/22 and it should have                                                                                                    |
| 1 Oct 2022  | 2 Earned |          | 16.00 |        | 12 Oct 2022 | Taken  |            | 8.00 |                                                                                                    |
| 8 Nov 202   | 2 Taken  |          | 8.00  |        | 31 Oct 2022 | Earned | 1          | 6.00 |                                                                                                    |
| 0 Nov 202   | 2 Earned |          | 16.00 |        | 12 Nov 2022 | Taken  | -5         | 5.00 | Employee entered 8 hours of AL Taken on 10/12                                                                                                    |
| 9 Dec 2022  | 2 Taken  |          | 8.00  |        | 12 Nov 2022 | Taken  |            | 5.00 | Reversing entry that was created for 11/12/22. I                                                                                                    |
| 0 Dec 2022  | 2 Taken  |          | 8.00  |        | 28 Nov 2022 | Taken  |            | 8.00 |                                                                                                    |
| 7 Dec 2022  | 2 Taken  |          | 5.00  |        | 30 Nov 2022 | Earned | 1          | 6.00 |                                                                                                    |
| 0 Dec 2022  | 2 Taken  |          | 8.00  |        | 19 Dec 2022 | Taken  | 1          | 8.00 | Employee had a balance of 43 hours before making                                                                                                    |
| 1 Dec 2022  | 2 Earned |          | 16.00 |        | 20 Dec 2022 | Taken  |            | 8.00 | adjustments.                                                                                                    |
| 1 Jan 2023  | Earned   |          | 16.00 |        | 27 Dec 2022 | Taken  |            | 5.00 | Wanted to reduce the amount of leave taken on                                                                                                    |
|             |          | Balance: | 43.00 |        | 30 Dec 2022 | Taken  | 1          | 8.00 | hours of AL on 10/12/22.                                                                                                    |
|             |          |          |       |        | 31 Dec 2022 | Earned | 1          | 6.00 | Entered reduction of 5 hours with a 11/12/22 effective                                                                                                    |
|             |          |          |       |        | 31 Jan 2023 | Earned | 1          | 6.00 | by mistake. Leave was removed from a date that was n                                                                                                    |
|             |          |          |       |        |             | I      | Balance: 4 | 8.00 | actually taken.<br>Created a 'reversing' entry of 5 hours with a 11/12/22 d<br>offset the -5 hours entered in error.<br>Created a new entry for -5 hours for the correct date of<br>10/12/22. |

## Leave Balances Report Example with Comments

| Date        | Entry              | Hours Reason                                                                                                    |
|-------------|--------------------|----------------------------------------------------------------------------------------------------|
| 12 Oct 2022 | Annual Leave Taken | -5.00 Entered -5 hours for 11/12/22<br>and it should have been for<br>10/12/22. Reducing AL taken<br>for 10/12/22 with correct date |
| 12 Nov 2022 | Annual Leave Taken | 5.00 Reversing entry that was<br>created for 11/12/22. Entered -<br>5 hours for 11/12/22 and it<br>should have been for 10/12/22    |
| 12 Nov 2022 | Annual Leave Taken | -5.00 Employee entered 8 hours of<br>AL Taken on 10/12/22 but only<br>took 3 hours. Reducing 8<br>hours to 3 hours.                 |

**\*\*Note:** The comments are shown in full on the Leave Corrections Report and the Leave Balance Report.

# Leave Corrections Form Error Messages

## This temporary employee is not eligible to take annual leave

• The Assignment Category is listed as Temporary on the assignment. Temporary employees are not eligible for annual leave. You would receive this message when entering a correction for annual leave for a 9-month faculty.

#### Hours must be in range -12 and 12

• Correction entries need to be created for each day and cannot exceed 12 hours per day.

### Employee is on LWOP – leave cannot be taken at this time!

• The assignment status in Oracle is listed as LWOP. Leave entries cannot be entered while an employee's assignment status is LWOP.

### Absence Date cannot be before Asg Start Date

• The absence date you entered is before the start date of the assignment selected. Check the assignment in Oracle to verify the start date of the assignment.

## Absence Date must be at least a month earlier than the batch

• Corrections can be entered for the month prior to the batch date shown at the top of the Leave Corrections form. A batch date of 28-FEB-2023 can contain entries for January 2023 and prior to January 2023. February corrections should be made in TCP before the deadline.

# Validation Error Messages

### Employee is not eligible for this element entry at the effective date

• Element name entered in the csv file was entered for the wrong employee type (FAP SL Taken was entered for a SC employee).

# Either the assignment id 445446 or the assignment number 123456-2 does not exist on the effective date or the assignment id and assignment number do not match

• Assignment 123456-2 started on April 5<sup>th</sup> 2022. The entry in the csv import file was entered with an April 1<sup>st</sup> 2022 date. The date in the csv file is before the start date of the assignment.

### Total Hours (0) does not match calculated value (93.5)

• This error indicates that the sum of the hours entered in the batch was not entered in the **Total Hours** field. Enter the sum of the hours entered in the batch in the **Total Hours** field and click the 'Validate' button to validate the batch

#### The absence duration in hours is greater than the actual time absent

 This error indicates that the number of hours entered exceeds the Normal Time on the Standard Conditions tab on the employee's assignment. Adjust the Normal Time to allow for the number of hours entered for the leave correction. The default Normal Time for salaried employees is 07:45 – 16:46, which is 9 hours. If you are entering a leave correction for 10 hours, adjust the Normal Time by changing one of the time entries to allow for the 10-hour correction. The Normal Time can be blank. Do not change the Normal Time to 00:00 – 00:00. A Normal Time of 00:00 – 00:00 will not allow you to enter any corrections for the employee.

| Salary Information         | Supervisor | Standard Conditions | Statutory Information      | Miscellaneous |  |
|----------------------------|------------|---------------------|----------------------------|---------------|--|
| Working Hours<br>Frequency | 40<br>Week | Normal Time         | - 16:45                    |               |  |
| Hourly / Salaried          |            |                     | □ Wor <u>k</u> ing At Home |               |  |

# Import Error Messages

### Import: 5, 16-DEC-2022, Professor no\_data\_Found

- The '5' indicates the number of hours entered in the csv file, 16-DEC-2022 is the correction date entered and Professor is the employee job code on the assignment.
- The no\_data\_Found could indicate that the element entry in the csv import file was spelled wrong. In the example below, the 'l' in leave is not capitalized and would produce a no\_data\_Found message when importing the file. Element names need to match the element names listed in the <u>File Specifications</u>.

CO Pub Health Emergency leave

5 16-DEC-2022 Professor

## Import: SC AL Taken, 8 18-JUL-2022, Employee number does not exist in HR no\_data\_Found

• The assignment number entered in the csv import file was not a valid employee or assignment number.

## Import: 8, 19-JUL-2022, Postdoc Wrong Element Entry no\_data\_Found

• The element name was entered as FAP Sick Leave and should have been FAP SL Taken

## Import 8, 13-APR-2022, SC Wrong Element Entry no\_data\_Found

• The element name was entered as ACB FMLA Leave and should have been ACA FMLA Leave. The element names need to be spelled correctly with the correct Upper/Lower case.

### Import ORA-06502: PL/SQL: numeric or value error: character string buffer too small

• Import file was not saved as a csv file before importing. Save Excel spreadsheet as a CSV (Comma delimited) (\*.csv) file

### Import: Postdoc Snow Day Line Skipped – Date must be at least a month earlier than the batch

• Corrections can be entered for the month prior to the batch date. A batch date of 28-FEB-2023 can contain entries for January 2023 and prior to January 2023. February corrections should be made in TimeClock Plus.

# **Leave Reports**

## Leave Correction Report

The Leave Correction Report is produced each time you successfully validate a batch. You can also run the Leave Correction Report using **Processes and Reports** -> Leave Correction Report once the batch has been updated in Oracle. The Leave Correction Report will provide a summary of the lines entered in the Leave Correction batch. You may print or save the report when it is displayed.

#### To locate and print the current month's Leave Correction Report

- From the Navigator menu, select **Processes and Reports** -> **View Requests**
- On the Find Requests form, select Specific Request
- Enter "Leave Corr%" in the Name field and press the 'Tab' key
- It may be necessary to adjust the number appearing in the **Select the Number of Days to View** field. This value defaults to 7 days.
- Click 'Find'
- The most recent Leave Correction Report will be at the top of the list
- Click 'View Output' to view the report

### To run the Leave Correction Report

- From the Navigator menu, select Processes and Reports -> Submit Processes and Reports -> Single Request
- In the Name field on the Submit Request form enter "Leave Corr%" and press the 'Tab' key
- Click the ellipsis button for a list of leave correction batches on the **Parameters** form
  - Select the batch from the list
  - Click 'OK'

## Leave Balances Report

The Leave Balances Report summarizes earned and taken Annual Leave and Sick Leave for the fiscal year by month. You can run this report for one employee or all employees in your department.

Corrections entered in the current Leave Corrections batch will appear on this report after the batches are processed on the 14<sup>th</sup> of the next month. Corrections entered in the 28-FEB-2023 Correction Batch will be updated in Oracle on March 14<sup>th</sup> 2023.

- From the Navigator menu, select Processes and Reports -> Submit Processes and Reports -> Single Request
- In the Name field on the Submit Request form enter "Leave Bal" and press the 'Tab' key

- Parameters form
  - Effective Date will default to the current fiscal year end date
    - > Change the effective date to 30-JUN-20xx to run the report for a previous fiscal year
  - Category defaults to "C" Current Active Employees
    - Select "A" All Employees to run the Leave Balances Report for an employee who is terminated
  - Group is optional can be used to run the report for Faculty/AP or State Classified employees. Not needed when running the report for an individual employee
  - Employee Enter the last name or part of the last name and press the 'Tab' key
    - Select the employee from the list of employees
    - Leave this field blank to run the report for all employees
  - Organization optional. Can be used to run the report for employees in one department if you have College or Division access
  - Sort Order optional
  - Click '**OK**' when all parameters have been entered
  - Click 'Submit' on the Submit Request form
  - Click 'No' when the Decision pop-up appears

## Leave Audit Report

The Leave Audit Report will display the Annual and Sick leave that an employee has earned, Annual and Sick leave that the employee has taken and any adjustments to their leave by date.

- From the Navigator menu, select Processes and Reports -> Submit Processes and Reports -> Single Request
- In the Name field on the Submit Request form enter "Leave Aud" and press the 'Tab' key
- Parameters form

- Effective Date will default to today's date
  - Change the effective date to 30-JUN-20xx to run the report for a previous fiscal year
- Group is optional can be used to run the report for Faculty/AP or State Classified employees. Not
  needed when running the report for an individual employee
  - Employee enter last name or part of the last name and press the 'Tab' key
    - Select the employee from the list of employees
    - > Leave this field blank to run the report for all employees
- Organization optional. Can be used to run the report for employees in one department if you have College or Division access
- Click '**OK**' when all parameters have been entered
- Click 'Submit' on the Submit Request form
- Click 'No' when the Decision pop-up appears

## All Leave Taken in Current and Previous FY (CSU ID/HR#)

The All Leave Taken in Current and Previous FY (CSUID/HR#) report will show all leave types recorded in Oracle. The report can be run for one employee at a time by entering either the employee CSU ID number or the employee number in the **Argument 1** field.

- From the Navigator menu, select Processes and Reports -> Submit Processes and Reports -> Single Request
- In the Name field on the Submit Request form enter "CSU Select%" and press the 'Tab' key
- Select the CSU Select Statement Export report
- Parameters form
  - Select the "All Leave Taken in Current and Previous FY (CSU ID/HR#) 1" for Select Statement
  - Select the "All Leave Taken in Current and Previous FY (CSU ID/HR#) 2" for Select Statement (>2000)
  - Enter your email address
  - Enter a descriptive Email Subject Line for this report
  - Select "Yes" in the Send Output as Attachment field to receive the report as an attachment via email
  - Enter either the CSU ID number or the Employee Number in the Argument 1 field

| O Submit Request     |        |                            | ×                                                         |
|----------------------|--------|----------------------------|-----------------------------------------------------------|
| Run this Request     |        |                            |                                                           |
|                      |        |                            | Сору                                                      |
| Name                 | CSU    | - Select Statement Export  |                                                           |
| Operating Unit       |        |                            |                                                           |
| Parameters           |        | Parameters                 | ×                                                         |
| Language             | Amer   | Select Statement           | All Leave Taken in Current and Previous FY (CSU ID/HR#) 1 |
|                      |        | Select Statement ( > 2000) | All Leave Taken in Current and Previous FY (CSU ID/HR#) 2 |
| At these Times       |        | Email                      | cam.ram@colostate.edu                                     |
| Schedule Description | As S   | Email Subject Line         | All Leave Taken                                           |
|                      |        | Send Output as Attachment  | Yes                                                       |
| Upon Completion      |        | Argument 1                 | 123456789                                                 |
|                      | ✓ Sav  | Argument 2                 |                                                           |
| Layout               |        | Argument 3                 |                                                           |
| Notify               |        | Argument 4                 |                                                           |
| Print to             | noprir | Argument 5                 |                                                           |
| Help ( <u>C</u> )    |        |                            | QK Clear Help                                             |

> Only one Argument (CSU ID or Employee Number) can be processed at a time

## Individual Costing Detail Report – TimeClock Plus

The Individual Costing Detail report shows the date, time, number of hours, job code and project. This report can be filtered by employee and specific job codes to show leave entries recorded on Individual Hours. This report can be used to compare the information in Oracle using the Leave Audit Report and the All Leave Taken in Current and Previous FY (CSU ID/HR#) report to verify leave entries between Oracle and TimeClock Plus.

The Individual Costing Detail report is under **Reports** -> **Period Reports** in TimeClock Plus. Select **Project** under **Categories** and **Individual Costing Detail** under **Select a report**. The Employee Filter can be used to select the employee. The Job Code Filter can be used to select a job code(s).

The **Start Date** and **Stop Date** can be set for a previous pay period or for the current fiscal year to verify leave entries. The LEAVE\ASSIGNMENT 02 (example below) shows the assignment that was selected for the leave entry. Under **Settings**, select '**Print employee number at top of page**' to print the employees name and employee number on the report.

Individual Costing Detail For the period of 02/04/2023 to 06/02/2023

|      |     | Date  | Time     | Date    | Time     |                     |              |          |       |       |       |           |
|------|-----|-------|----------|---------|----------|---------------------|--------------|----------|-------|-------|-------|-----------|
| Week | Day | In    | In       | Out     | Out      | Project             | Job Code     | Break    | Rate  | Hours | Reg   | Day Total |
|      |     |       |          |         | Sec. 1   |                     |              |          |       |       |       |           |
| 11   | Wed | 04/19 | 12:05 PM | 04/19   | 1:00 PM  | LEAVE\ASSIGNMENT 02 | 2-Sick Leave |          | 0.00  | 0.92  | 0.92  | 0.92      |
|      | Thu | 04/20 | 7:30 AM  | 04/20   | 11:30 AM | LEAVE\ASSIGNMENT 02 | 2-Sick Leave |          | 0.00  | 4.00  | 4.00  | 4.00      |
|      |     |       |          |         |          |                     |              |          |       | 4.92  | 4.92  | 4.92      |
| 13   | Tue | 05/02 | 8:30 AM  | 05/02   | 1:00 PM  | LEAVE\ASSIGNMENT 02 | 2-Sick Leave |          | 0.00  | 4.50  | 4.50  | 4.50      |
|      |     |       |          |         |          |                     |              |          |       | 4.50  | 4.50  | 4.50      |
| 14   | Thu | 05/11 | 7:30 AM  | 05/11   | 10:30 AM | LEAVE\ASSIGNMENT 02 | 2-Sick Leave |          | 0.00  | 3.00  | 3.00  | 3.00      |
|      |     |       |          |         |          |                     |              |          |       | 3.00  | 3.00  | 3.00      |
|      |     |       |          |         |          |                     |              | Period T | otals | 12.42 | 12.42 | 12.42     |
|      |     |       |          |         |          | PROJECT BREAKDOWN   |              |          |       |       |       |           |
| 1    |     |       | Level 2  |         |          |                     |              |          | Re    | gular |       | To        |
| /E   |     |       | ASSIGNM  | IENT 02 |          |                     |              |          | 1     | 12.42 |       | 12.       |
|      |     |       |          |         |          | Total for perio     | d:           |          | 1     | 2.42  |       | 12.4      |

# **Import File Layout**

Import File Layout (CSV)

- Assignment Number or CSU ID number
- Element Name
- Hours
- Absence Date
- Comment up to 150 characters, do not enter comma's in the comment field

Please see the "<u>Leave Corrections File Specifications</u>" document to view how the comma-separated value (csv) file should be formatted. Note that no fields may contain commas

Pay special attention to the Element Names. Element Names that are misspelled in the csv file or do not have the correct capitalization as shown on the Element Name tab will fail to import. Jury Duty entered as Jury **d**uty with a lowercase 'd' will not import.

The import process does not validate an assignment number or CSU ID number as being in your department. When entered on the Leave Corrections form, you can only select an employee who is in your department. The import process does not check to see that the assignment number or CSU ID number is an employee in your department. You could create an entry in the csv file for an employee who is not in your department and it will import with no errors.

To import a csv file, click the Import button on the Leave Corrections form

|                                      |        |           | 🗕 🗆 🔀          |
|--------------------------------------|--------|-----------|----------------|
| Batch: Leave-corrections-28-FEB-2023 | Import | Duplicate | View All Lines |
| Status: Unprocessed                  |        |           |                |
| Total Hours : 0                      |        | Validate  | Messages       |

A File Upload page will appear in a new browser session. Click '**Browse...**' and choose the file. Then click '**Submit**'

| File Upload                            |        |        |       |  |  |  |  |
|----------------------------------------|--------|--------|-------|--|--|--|--|
| * Upload File Browse No file selected. |        |        |       |  |  |  |  |
|                                        | Submit | Cancel | Clear |  |  |  |  |

After receiving the confirmation message below, you may close the browser window

#### 🛃 Confirmation

- 1. File upload completed successfully.
- 2. \* Please close the web browser.
- 3. \* Return to the Attachments form and click the Yes button to indicate file upload is complete.

A pop-up on the Leave Corrections form will ask if the file has been uploaded successfully

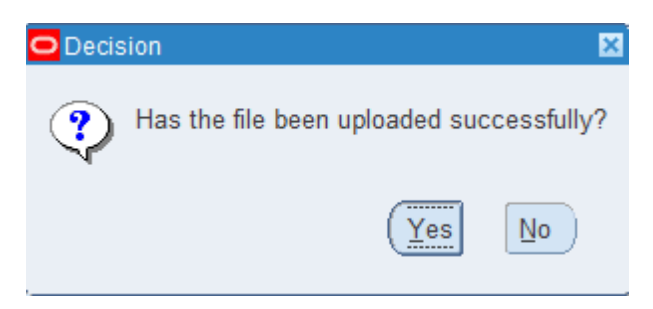

Click '**Yes**'. The csv file will be imported to the Leave Correction batch and the number of entries created and requests errored or skipped due to import issues will be reported

| O Note |                                                                      |
|--------|----------------------------------------------------------------------|
|        | Import Results                                                       |
|        | * Lines Created: 1 *<br>* Lines Errored: 0 *<br>* Lines Skipped: 2 * |
|        | QK                                                                   |

If there were any lines skipped or lines that errored, click the Messages button to view the specific reason for the error

| Batch: Leave  | -corrections-28-FEB-2023 | Import | Duplicate | View All Lines |
|---------------|--------------------------|--------|-----------|----------------|
| Total Hours : | 0                        |        | Validate  | Messages       |
|               |                          |        |           |                |

Note that the import function created the entries in the Leave Corrections batch but does not validate them. Please review the fields of each entry created and click the '**Validate'** button if all are correct.

# Monthly Email Reminder – Leave Corrections, Leave Taken Summary, Special Earnings Deadlines

Enter and Validate Leave Corrections, Leave Taken Summary and Special Earnings Batches (Email Subject Line)

The Leave Correction and Leave Taken Summary batches for the month of March will be transferred the night of April 14, 2023. The current Leave Correction batches can include leave corrections for the previous month and previous fiscal years.

Please ensure that your batches are in a validated status by the end of the working day on April 14, 2023.

The day after the transfer is complete, the April Leave Correction and Leave Taken Summary batches will be available.

The Special Earnings batches for the month of March will be transferred the night of March 16, 2023. Please ensure that your batches are in validated status by the end of the working day on March 16, 2023.

Leave Taken Summary batches are for CEMML and CNHP only. Leave Correction batches are for all employee groups.

**NOTE:** The dates listed above are example deadline dates. The email notification will adjust the deadline dates for weekends and the payroll schedule.